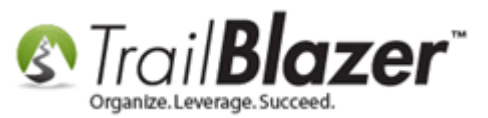

Author: Joel Kristenson Last Updated: 2015-07-24

#### **Overview**

This article walks through the steps to enable **ACH (E-Check) payments** for online donations if you're using <u>Vanco</u> as your merchant gateway.

The image below is an *example* of how this could look on your **Trail Blazer** donation iFrame form hosted at (<u>https://www.trailblz.info/YourDatabaseName/donations.aspx?ver=2</u>):

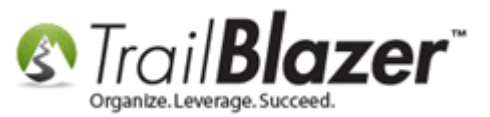

| Trail Blazer × +                                                |                                             |
|-----------------------------------------------------------------|---------------------------------------------|
| ← ▲ https://trailblz.info/demononprofit_joel/Donations.aspx?ver | =2 🗸 C 🔍 Search 🔂 🖨 🖉 🖡 🏫 🛷 🖛 🚍             |
| 🔒 TBZ                                                           |                                             |
| Powered by<br>Trail Blazer                                      | Share: f in E 🗄 😵 🕼 🕞 Like 🕼                |
|                                                                 |                                             |
| Select Rider to Support                                         | Make my donation in Honor or Memory of      |
| Chad                                                            | Honor or None                               |
| Dan Dan                                                         | Name Here                                   |
| Jim                                                             |                                             |
| 🔲 🔲 Joel                                                        | Employment Information                      |
| E Kevin                                                         |                                             |
| Mark                                                            | Required by Federal and State Election Laws |
| Pat                                                             | * Employer                                  |
| Sue                                                             | * Occupation                                |
| Tom                                                             |                                             |
| Please select your email preferences                            | Payment                                     |
|                                                                 | Credit Card                                 |
| Annual newsletter                                               | Bank Account eCheck                         |
| Critical updates only regarding major news                      |                                             |
| Monthly newsletter                                              |                                             |
| Please never contact me by email                                | * First Name                                |
| Quote of the day notifications                                  | * Last Name                                 |
|                                                                 | * Bank Name                                 |
|                                                                 | * Routing                                   |
|                                                                 | Number                                      |
|                                                                 | * Account                                   |

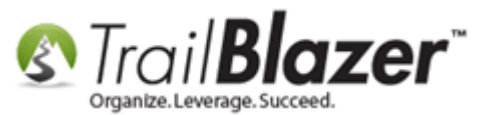

#### <u>Steps</u>

- 1. Go to <u>https://apply.vancopayments.com/trailblazer.html#solutions</u> and fill in the phone and email.
- 2. Select eCheck

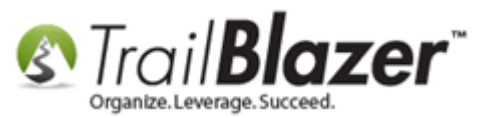

| Which solutions do you want to sign up for? |                                                                                             |  |
|---------------------------------------------|---------------------------------------------------------------------------------------------|--|
|                                             | Credit/Debit Card Processing<br>Accept credit and debit card transactions.                  |  |
|                                             | Pricing & Agreement                                                                         |  |
|                                             | eCheck                                                                                      |  |
|                                             | Accept electronic donations and payments transferred from<br>checking and savings accounts. |  |
|                                             | Pricing & Agreement                                                                         |  |

3. Fill in the form. Note, you will need an **SSN** and **birthday** at one point:

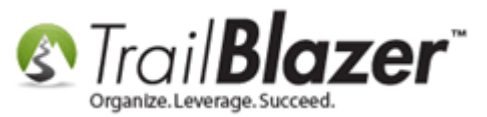

| Same as primary cont       | act person above |
|----------------------------|------------------|
| Name of Director/Officer * |                  |
| Title *                    |                  |
| Social Security # *        |                  |
| Date of birth (mm/dd/yy) * |                  |
| Home address *             |                  |
| City *                     | State * Zip *    |
|                            |                  |

- 4. Wait a day or two for Vanco approval.
- 5. Once approved, in **Trail Blazer** go to the Payment Gateway:

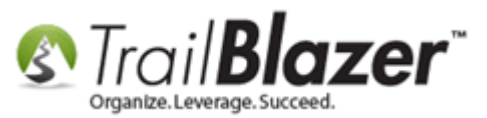

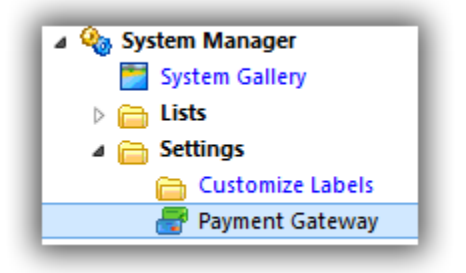

6. Turn on the ACH option:

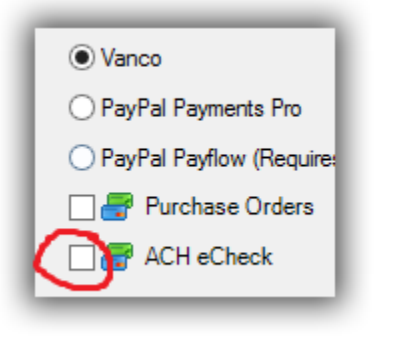

7. Go to Website Configuration:

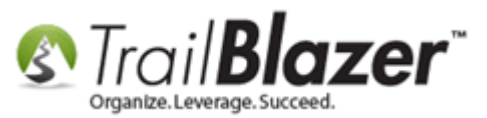

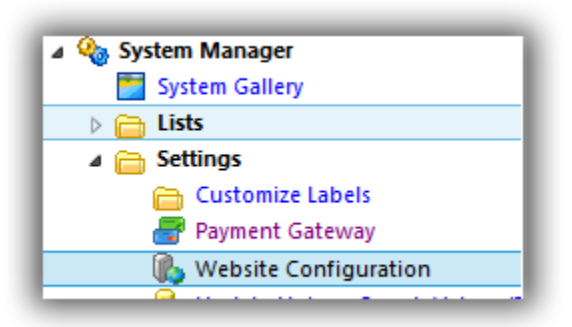

8. Click the blue link in the upper-right to refresh the website settings:

| Refresh web pages<br><u>Click here to refresh your web pages using</u><br><u>updated specifications.</u> |
|----------------------------------------------------------------------------------------------------|
|                                                                                                    |

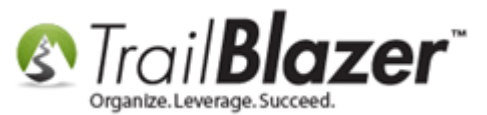

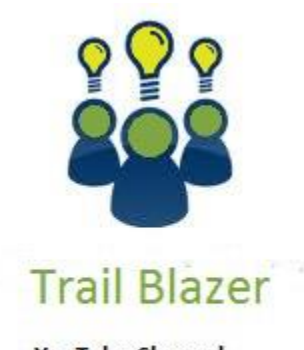

- YouTube Channel - Knowledge Base Articles

- 3rd Party Resources

#### **Related Resources**

Article: <u>List of Merchant Gateway Account Trail Blazer Supports</u> Article: <u>Linking your Website to your Database with Configurable iFrame Forms</u>

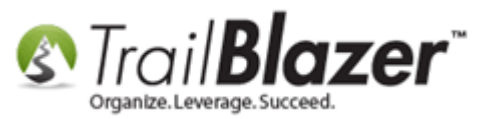

Article: <u>Configure Website</u> Video: <u>Iframes</u> Video: <u>Donation Auto Responders with Merge Fields</u> Video: <u>Attributes – Add To Donation Page</u>

#### Trail Blazer Live Support

- **C** Phone: 1-866-909-8700
- Email: <a href="mailto:support@trailblz.com">support@trailblz.com</a>
- Facebook: https://www.facebook.com/pages/Trail-Blazer-Software/64872951180
- **Twitter:** <u>https://twitter.com/trailblazersoft</u>

\* As a policy we require that you have taken our intro training class before calling or emailing our live support team.

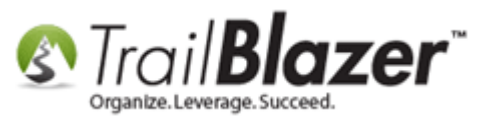

<u>*Click here*</u> to view our calendar for upcoming classes and events. Feel free to sign up other members on your team for the same training.

\* After registering you'll receive a confirmation email with the instructions for how to log into the <u>GoToMeeting</u> session where we host our live interactive trainings.

\* This service *is* included in your contract.